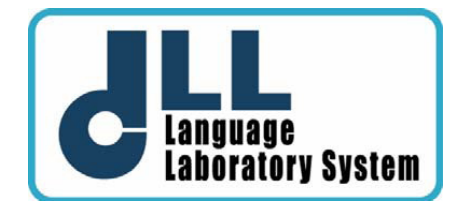

# FELHASZNÁLÓI ÚTMUTATÓ

Forgalmazó: Smart Consulting Group Kft www.scg.hu ©2007 Minden jog fenntartva!

# Tartalomjegyzék

| Rendszerkövetelmények                                                    | 3  |
|--------------------------------------------------------------------------|----|
| A DLL telepítése                                                         | 4  |
| A DLL bemutatása                                                         | 5  |
| A DLL vezérlő felülete                                                   | 5  |
| Áttekintés                                                               | 6  |
| A DLL vezérlőfelületének részei, gombjai                                 |    |
| Oktatás mód / Onálló tanulás mód                                         |    |
| Könyvjelzők                                                              |    |
| Könyvjelező szerkesztő                                                   |    |
| Hanghullám nagyítása                                                     |    |
| Lejátszás sebességének szabályozása                                      |    |
| Funkció gombok                                                           |    |
| Hanghullám kijelző                                                       |    |
| Állapotjelző                                                             |    |
| Ablakok megjelenésének vezérlése                                         |    |
| A hanghullám méretének szabályozása                                      |    |
| Fejezet szerkesztő                                                       |    |
| Szöveg alapú kommunikáció (chat)                                         |    |
| Teszt / vizsga                                                           |    |
| Videó                                                                    |    |
| Belső kommunikáció                                                       |    |
| Segítség kérése                                                          |    |
| Rendszer beállítások                                                     |    |
| Kilépés a DLL programból                                                 |    |
| A DLL funkcióinak használata                                             |    |
| Oktatas mod                                                              |    |
| A diak hanganyag telvetele es lejatszasa                                 |    |
| A "Recap" (Visszatekeres) funkció hasznalata                             |    |
| A "Loop" (Vegtelen lejatszas) funkció hasznalata                         |    |
| Faji megnyitasa az Oktatas uzemmoddan                                    |    |
| Onalio tanulas mod<br>Öz állá terevilée ez. Oltettéri ez á dí elett      |    |
| Onalio tanulas az "Oktatasi mod" alatt                                   |    |
| Onalio tanulas az "Oran kivuli modban                                    | 10 |
|                                                                          |    |
| Konyvjeizok nasznalata                                                   |    |
| Konyvjelzo nozzadadad<br>Käpuviatző törlése                              |    |
| Könyvjelző czerkesztése                                                  |    |
| NUTIVJEIZU SZETRESZLESE                                                  |    |
| Automatikus ieptetes<br>A diákok hangfolyátolánok automatikus hogyűitáso |    |
|                                                                          |    |
| Feliratok                                                                |    |
|                                                                          | 22 |
| File küldés                                                              |    |
| File küldás (telenített XCLASS_szal)                                     |    |
| Medosztott mappa                                                         |    |
| Relső kommunikáció                                                       | 20 |
| Rendszer beállítások                                                     |    |
| Készülék (Device) fül                                                    |    |
| Haladó (Advanced) fül                                                    | 22 |
| Felszín (Skin) fül                                                       | 22 |
| Színséma (Color Sheme) fül                                               | 22 |
| Fáil (File) fül                                                          | 22 |
| l icensz (l incense) fül                                                 | 22 |
| Kilépés a DLI - ből                                                      | 22 |
| Hibaelhárítás                                                            |    |

# Rendszerkövetelmények

Támogatott operációs rendszer:

• Windows XP / 2000 / Vista

#### Tanári számítógép

- Pentium III 800MHz processzor vagy magasabb javasolt
- Memória: minimum 256MB javasolt
- Merevlemez: 1 GB szabad tárhely szükséges
- VGA kártya: 64MB memóriával, Direct3D támogatással és 16-bit High-Color színmélységgel
- Hangkártya: AC97 és SoundBlaster PCI kompatibilis (javasolt a SunTech ST203 audio boksz használata)
- Egér
- Hálózati (ethernet) csatlakozó, TCP/IP protokollal
- Microsoft DirectX 9.0 vagy magasabb
- Windows Media Player 9.0 vagy magasabb

#### Tanulói számítógépek

- Pentium III 800MHz processzor vagy magasabb javasolt
- Memória: minimum 128MB javasolt
- Merevlemez: 1 GB szabad tárhely szükséges
- VGA kártya: 64MB memóriával, Direct3D támogatással és 16-bit High-Color színmélységgel
- Hangkártya: AC97 és SoundBlaster PCI kompatibilis (javasolt a SunTech ST203 audio boksz használata)
- Egér
- Hálózati (ethernet) csatlakozó, TCP/IP protokollal
- Microsoft DirectX 9.0 vagy magasabb
- Windows Media Player 9.0 vagy magasabb

#### Opcionális kiegészítők:

- Video digitalizáló kártya (javasolt legalább 320x240 felbontással, 24-bites színmélységgel rögzítő) vagy USB 2.0-ás külső digitalizáló.
- USB webkamera (ha beépített mikrofonnal rendelkezik, a telepítés után le kell tiltani azt)

# A DLL telepítése

## A DLL program telepítése

A telepítőprogram a CD behelyezése után automatikusan elindul és végigvezeti Önt a műveleteken.

- Tegye be a telepítő lemezt a gépbe. Az üdvözlő képernyő megjelenése után kattintson a Next (Tovább) gombra.
- 2. Olvassa el a Licensz Szerződés és amennyiben elfogadja, kattintson a Yes (Igen) gombra. A következőkben ki kell választania, hogy a DLL hova kerüljön telepítésre a merevlemezen. Ha az alapértelmezett helyet elfogadja, kattintson a Next (Tovább) gombra. Ha máshova kívánja a programot telepíteni, kattintson a Browse (Tallózás) gombra és adja meg a célkönyvtárat.
- Az OKTATÓI verzió telepítéséhez, válassza a "Teacher" változatot és kattintson a Next gombra. A TANULÓI verzió telepítéséhez, válassza a "Student" változatot és kattintson a Next gombra.
- 4. Adja meg a programkönyvtár nevét a Start Menühöz, ahova a parancsikonokat létre kívánja hozni. (Javasolt az eredeti DLL név megtartása). Kattintson a Next (Tovább) gombra.
- Válasszon egy egyedi Csatorna azonosítót (Channel ID) a jelenlegi nyelvi labornak / osztályteremnek. Fontos, hogy az OKTATÓI és DIÁK verziókon ugyanazt az csatorna azonosítót aduk meg.
- Amennyiben a telepítés során olyan üzenetet kap, hogy a driver nem ment át a "Windows Logo" tesztelésen, kérjük válassza a Telepítés Folyatatása (Continue Anyway) lehetőséget.

Amennyiben a telepítés nem folytatódik annak ellenére, hogy a "Telepítés folytatása (Continue Anyway)" gombot nyomta, módosítania kell a Windows driver telepítési beállításain.

a. Lépjen be a Vezérlőpultba. Kattintson kétszer a Rendszer ikonra. A Hardver fülön található az "Illesztőprogramok aláírása" beállítás.

b. Itt a "Tiltás" beállítása helyett a "Figyelmeztetés" vagy a "Figyelmen kívül hagyás" beállítást kell választani, majd kétszer az OK gombot megnyomni.

c. Indítsa újra a DLL telepítőt.

- 7. Válassza ki, hogy a DLL-hez melyik file-típusok megnyitását akarja hozzárendelni.
- 8. A telepítés végrehajtásra kerül. Amennyieben megjelenik az Installation Completed (Telepítés elkészült) felirat, klikkeljen a Finish (Befejezés) gombra, a telepítőből történő kilépéshez.
- A telepítés befejezéséhez a rendszert újra kell indítani. Az utolsó képernyőn kiválaszthatja, hogy azonnal újraindítja a gépet vagy csak egy későbbi időpontban. Javasoljuk az azonnali újraindítást.

## A DLL program eltávolítása

A DLL-t ugyanúgy kell eltávolítani, mint a legtöbb Windows-os szoftvert.

- 1. Zárja be a programot.
- 2. A Vezérlőpult / Programok hozzáadása vagy eltávolítása menüpontban keresse meg a DLL-t.
- 3. Kattintson az Eltávolítás (Remove) gombra.
- 4. Kövesse a képernyőn megjelenő utasításokat, majd a végén indítsa újra a számítógépét.

# A DLL bemutatása

A Digitális Nyelvi Labor (DLL) az első 4-az-1ben (Hang+Kép+Szöveg+Teszt) multimédiás nyelvi labor szoftver, amelynek célja, hogy a hagyományos magnós nyelvi laborokat kiváltsa és mindeközben további funkciókkal segítse a modern nyelvoktatást és az önálló nyelvtanulást.

A kiejtés gyakorlás, videó bemutató, szóbeli beszélgetés\* és tesztsorok kombinációjával a DLL egy valódi interaktív környezetet teremt az oktatáshoz és nyelvtanuláshoz. Nincs szükség további hardver eszközökre, mivel a DLL a meglévő hardverre támaszkodva nyújtja szolgáltatásait és további extra funkciókat.

\* Ehhez a funkcióhoz XCLASS Professional rendszer megléte szükséges

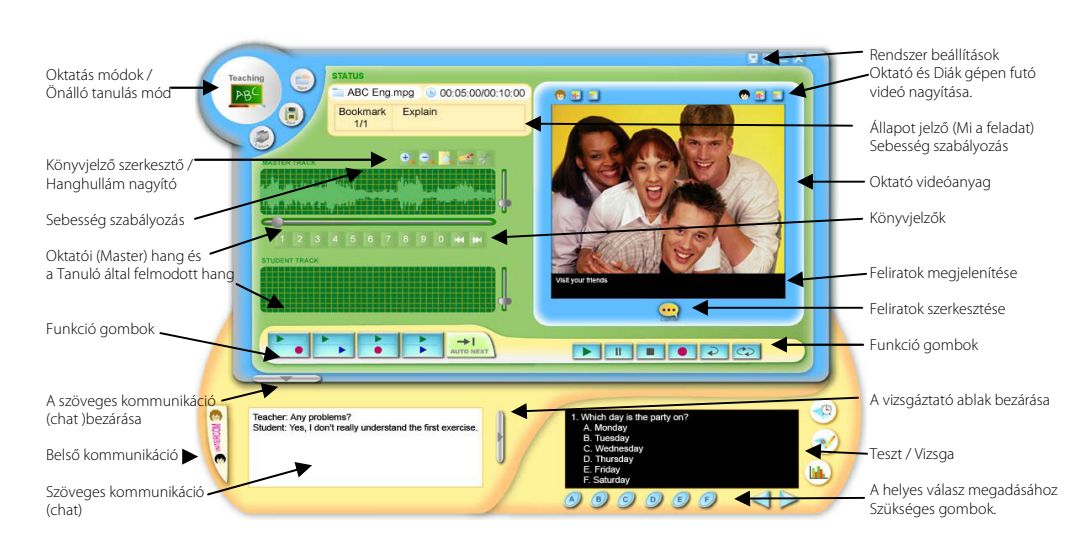

# A DLL vezérlő felülete

# Áttekintés

## Oktatás üzemmód / Önálló tanulás üzemmód

A tanárnak teljes felügyelete van a diákok gépén futó DLL-ek felett, **"Teaching mode"** Oktatás üzemmódban:

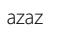

a7

- A diákok nem tudnak kilépni a programból, amíg a tanári DLL nyitva van
  "Teaching mode" (Oktatás mód) alatt a tanár távolról vezérelheti az összes diák funkció gombját
- Ebben a módban a diákok csak a tanár engedélyével válthatnak "Self Learning" (Önálló tanulás) üzemmódra.

A diákok az órák után a "Self Learning" (Önálló tanulás) üzemmóddal egyénileg is gyakorolhatják az anyagot.

A DLL két üzemmódra osztható: OKTATÁS és TANULÁS módra.

OKTATÁS mód:

- Valós idejű nyelvoktatás, szóban
- Multimédiás tananyag elkészítése órák előtt vagy óra alatt
- Oktatás az előkészített tananyagból vagy más forrásokból származó tananyagokkal

#### TANULÁS mód:

- Önálló tanulás órák alatt és után
- Multimédiás tananyagok szerkesztésére
- Hang felvételre / Videó rögzítésre (digitalizált felvétel)

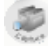

Capture (Rögzítés) gomb a valós-idejű digitális hang vagy videó anyagok felvételére.

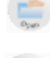

Open (Megnyitás) gomb az előkészített anyagok betöltésére. Hang file-ok: mp3, wav, wma. Videó file-ok: dpl, mpg, avi, mpeg, dat, wmv

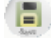

Save (Mentés) gomb. Az elkészített anyagok mentésére. Hang file: mp3, wav, wma; Videó: avi, wmv; DLL nyelvanyag: dlp\*

# \* A DLL projektként (azaz .dlp –ként) elmentett anyagok egy állományként tartalmazzák mind a hangot, videót, feliratokat, könyvjelzőket, tesztkérdéseket stb. Így tehát nem kell az órához szükséges komponenseket külön-külön betölteni.

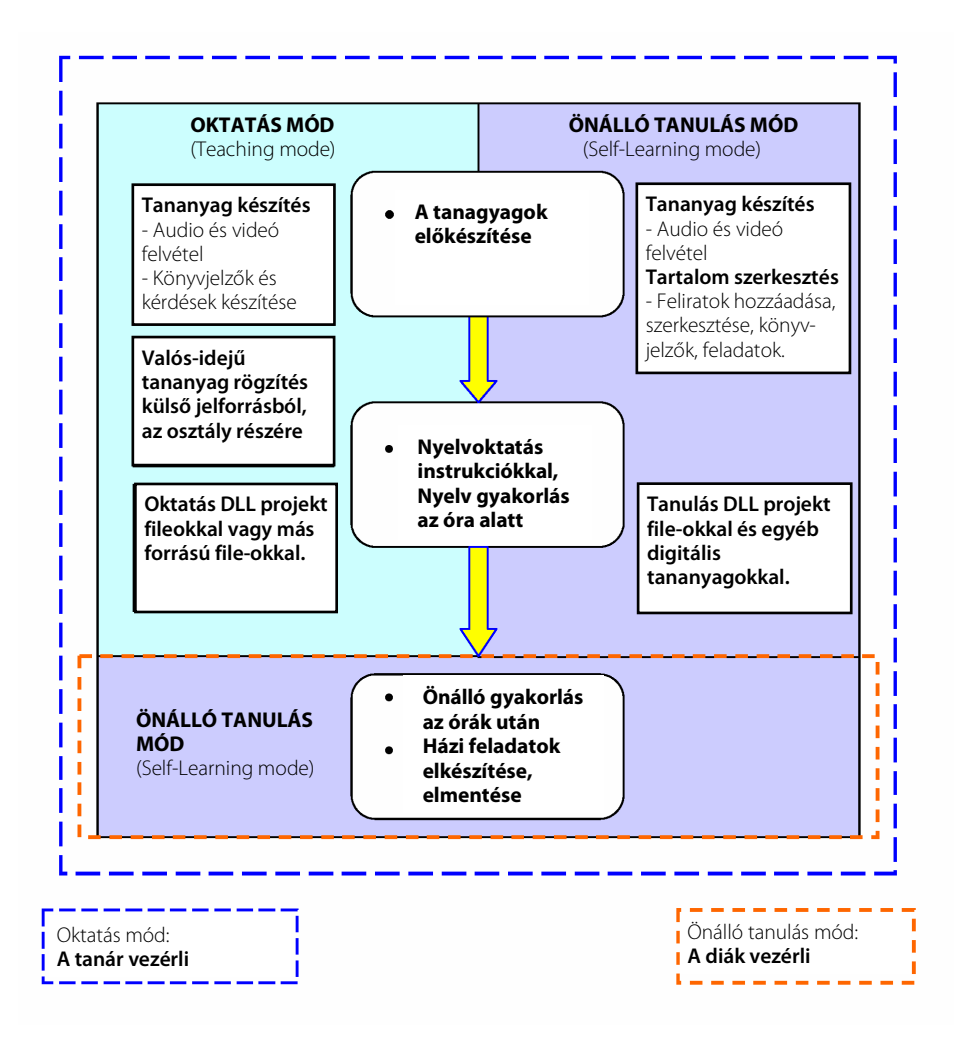

## Bookmarks (Könyvjelző)

A DLL-ben található Bookmarks (Könyvjelző) funkcióval megjelölheti a média anyagban azt a részt, ahova később egy gombnyomással vissza kíván térni.

# Bookmark Editor (Könyvjelző szerkesztő)

Ezzel a funkcióval hozhatóak létre vagy törölhetőek a könyvjelzők a referencia (master) hangmintában. A könyvjelzőkhöz egy gombnyomásra ugoratunk, a hangminta méretezése automatikus.

# Waveform Zoom (Hanghullám méretének változtatása) 🛨 🧲

Az oktatói referencia (master) hangminta mérete nagyítható vagy kicsinyíthető. Ennek segítségével egy hosszabb hanganyagnál is könnyedén kijelölhetünk, újrajátszhatunk bizonyos részeket.

## Speed Control (Lejátszás sebességének szabályozása) 📂 📆

A média anyagok lejátszásakor a diákok lassíthatják / gyorsíthatják a lejátszást. Amikor a "+" gombot lenyomják, a lejátszás sebessége növekszik. A lassításhoz a "-" gombot kell nyomni. A "0" az eredeti sebesség.

## Function Buttons (Funkció gombok)

A DLL funkció gombjai a klasszikus magnó vagy videó gombjaihoz hasonlóak. Így megtalálható a Record (Felvétel), Play (Lejátszás) és Stop (Megállítás) gombok. Ezen felül a DLL tartalmaz egy Recap (Ismétlés) és Loop (Végtelen Lejátszás) gombokat. A Recap (Ismétlés) akkor hasznos, ha egy kifejezett mondatot keresünk. A gomb megnyomásával a rendszer megkeresi a szövegben a szüneteket, és egy mondattal visszaugrik a hanganyagban. A Loop (Végtelen Lejátszás) egy, a szövegben kijelölt szegmenst játszik le, egymás után, újra és újra.

Mindezek mellett a szimultán (egyidejű) és szekvenciális (egymás utáni) Lejátszással és Felvétellel tovább növelhetjük az interaktív nyelvtanulási környezetet.

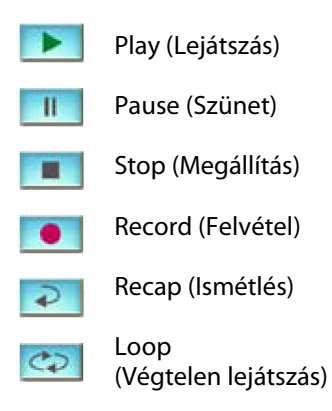

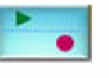

Egymás utáni lejátszás, majd felvétel

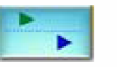

Egymás utáni lejátszás (minta hang, majd a diák hangja)

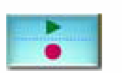

Egyidejű lejátszás és felvétel (Simultaneous Play and Record)

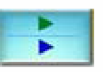

Egyidejű lejátszás (mint és diák) (Simultaneous Playback)

# Track Display (Hanghullám Kijelző)

A master (referencia avagy minta) hanghullám a beolvasott hangfile-ból, illetve a külső forrásból érkező jel felvételére alkalmas. Mindemellett mutatja az előkészített idegennyelv tananyag hullámformáját. A tanulók belenagyíthatnak a hullámformába, tetszés szerint kiválasztva egy részt az ismétléshez, újrahallgatáshoz. A Student track (Tanulói hanghullám) a diák hangjának rögzítésére szolgál. Azt, hogy a felvétel melyik részén tart épp, egy vízszintes csúszka mutatja. A függőleges csúszka a hangerő állítására szolgál.

## Operation Status Display (Állapotjelző)

Az állapotjelző a megnyitott állomány nevét mutatja, a könyvjelzők adatait, a felvétel állapotát, és további információkat nyújt a diákoknak az aktuális tanagyaggal történő munkavégzéshez.

## Window Display Control (Ablakok megjelenésének vezérlése)

A Text Chat (Szöveg alapú kommunikáció) és az Exam (Vizsga vagy Teszt) ablakok becsukhatók és kinyithatóak egyetlen gombnyomással.

## Controlling the size of the waveform (Hanghullám méretének szabályozása)

A Zoom in (Nagyítás) és a Zoom out (Kicsinyítés) gombok az egyes hanghullámok átméretezésére használhatóak. (Lásd: Track Display – Hanghullám Kijelző)

## Caption Editor (Felirat szerkesztő)

Ezzel a funkcióval feliratokat rendelhet hozzá a videó vagy hanganyaghoz. Ezáltal segítheti az elhangzottak megértését, feloldhat idegen kifejezéseket, illetve feladatokat adhat a tanulóknak.

## Text Chat (Szöveges kommunikáció)

A szolgáltatás többfunkciós. Használhatja a tanár arra, hogy a DLL óra során egy tanulóval felvegye a kapcsolatot, írásban. Illetve szöveges kérdés / válasz jellegű feladatokhoz is használható.

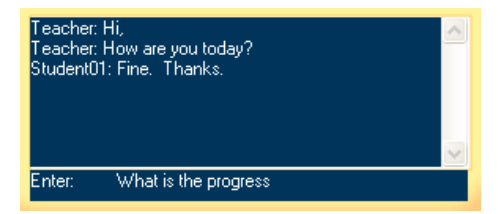

## Exam (Teszt)

Készíthet felelet-választós teszteket videóval vagy képpel támogatva, a tanulók szövegértésének mérésére.

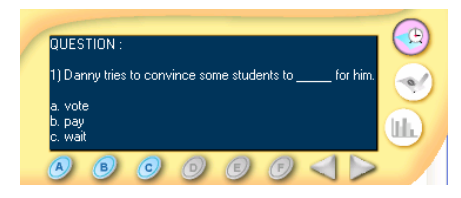

Teszt Ablak: A diákok részére kiküldött tesztkérdés és válaszlehetőségek.

Start Quiz (Teszt indítása) 🔫 🖳

Amint a Start Quiz (Teszt indítása) gombot megnyomják, elindul egy előre meghatározott folyamat. Előszőr a referencia (master) hanghullám lejátszása elindul és az ehhez meghatározott kérdés megjelenik, a válaszlehetőségekkel a Teszt Ablakban, a megfelelő időben. A beállítástól függően a diákok megadhatják válaszaikat a könyvjelzők között vagy a teljes hanganyag lejátszása után is.

Quiz Editor (Teszt szerkesztő) 🗧

A tesztkérdéseket és válaszokat a Quiz Editor (Teszt szerkesztő) segítségével állíthatja össze.

| Exam Edit | lor                                              |              |                  |         |          |         |         |          | E         |
|-----------|--------------------------------------------------|--------------|------------------|---------|----------|---------|---------|----------|-----------|
| Time:     | 1.0                                              | _            | 00 : 00          | 0:01 /  | 00:00:46 |         |         |          |           |
| Question: | QUESTION :<br>1) Danny trie<br>a. vote<br>b. pay | es to convin | ce some students | i to fi | or him.  |         |         |          | Update    |
| Choice:   | 3 🔹                                              | Correct      | ₩ А Г В Г        | C T D I | E 🗖 F    | Score   | 10      | Time Lim | t: 30 💌 : |
| Tine      | Question                                         |              |                  |         | Choice   | Correct | Score p | . Tim    | Delete    |
| 1.0       | QUESTION                                         | 1) Danny tr  | ies to convince  |         | 3        | A       | 10      | 30       |           |
|           |                                                  |              |                  |         |          |         |         |          | ок        |
| <         |                                                  |              | J.               |         |          |         |         | >        | Cancel    |

Quiz Result (Teszt Eredmények)

A gombra kattintva megtekintheti a tanulók elért eredményeit

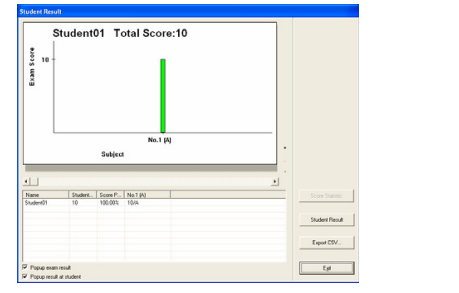

10

# Video (Videó)

Videóanyag kiküldése ablak méretben vagy teljes képernyőben

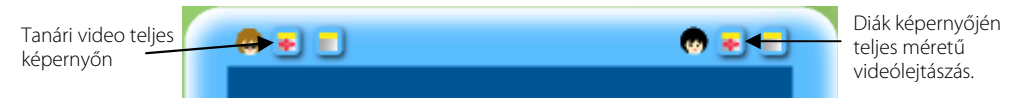

## Intercom (Belső kommunikáció)

Az Intercom funkcióval az oktató utasításokat adhat a DLL feladatok feldolgozása során, illetve belehallgathat egy-egy diák által felmondott szöveg kiejtésébe, párbeszédet kezdeményezhet vele. Ha a broadcasting (közvetítés) opció engedélyezve van, akkor egy időben hallja az oktató hangját az egész osztály vagy a tanulók egy csoportja.

## Requesting help (Segítség kérése)

Bármikor segíséget kaphat a használathoz, a DLL főmenüjében található Help gombbal.

### System Settings (Rendszer beállítások)

A DLL beállításait megváltoztathatja a System Settings icon megnyomásával, a DLL főmenüjében.

## Exiting DLL (Kilépés a DLL programból)

A kilépés a programból a jobb felső sarokban található Exit gomb megnyomásával történik. Az oktató a diákok gépén futó DLL-t is bezárhatja.

# A DLL Funkcióinak használata

## Teaching mode (Oktatás mód)

#### Funkciók

- 1. Ez a mód a valós-idejű tananyagok előkészítésére, és kiküldésére használható.
- Az oktató tananyagot szerkeszthet meg (hang, videó, könyvjelzők és tesztkérdések) az óra alatt és kiküldheti ezeket a diákoknak, valós-időben oktatva.
- 3. Az oktató előre is elkészítheti a tananyagot.
- 4. Megnyithatóak a kész tananyagok (Részletesen a következő oldalon)

#### Valós-idejű rögzítés az Teaching Mode (Oktatás Mód)-ban

Ezzel a funkcióval a tanári DLL-lel külső digitális jelforrásokat (hang vagy kép) rögzíthetünk a szoftverben, melyet a rendszer felhasználható fájlformátummá alakít.

- 1. Készítse elő a digitális forrást (CD lemez, webkamera, DVD lemez, videó/hang kazetta, stb.) és kezdje el lejátszani vagy csak mindössze használja a tanár mikrofonját a hangfelvételhez.
- A tanári gépen futó DLL főmenüjében klikkeljen a Capture (Rögzítés) gombra, hogy a valós-idejű rögzítés mód elinduljon.
- Kattintson a Record (Felvétel) gombra az anyag rögzítéséhez illetve az anyag közvetítéséhez az osztály felé.
- Nyomja meg a Stop (Megállítás) gombot a felvétel befejezéséhez. Ha folytatni akarja ezt követően a felvételt, nyomja meg újra a Record gombot.

Elnevezheti a file-t és elmentheti .wav vagy .mp3 vagy .wma formátumban (ha hangról van szó), .avi vagy .wmv formátumba (ha videó anyagot készített) illetve .dlp (DLL nyelvoktató anyagként). Nyissa meg az anyagot **Courseware Teaching (Tanfolyami Oktatás) -ra** vagy **Self Learning (Önálló tanulás)** módba a folyamatos tanulás elősegítésére.

#### Diák hanghullám (minta alapján visszamondott kiejtésgyakorlás) lejátszása, felvétele

- 5. Nyomja meg a Play (Lejátszás) gombot, a lejászáshoz.
- 6. Kattintson a "Sequential Play and Record (Egymás utáni Lejátszás és Felvétel)" vagy a "Simultaneous Play and Record (Egyidejű Lejátszás és Felvéte)"-re a diák hangjának felvételére, mialatt a master (referencia) hanganyagot a tanuló a fejhallgatóban hallja.
- 7. Kattintson a Stop (Megállítás) gombra ha a lejátszást és felvételt megakarja állítani.

8. Kattintson a "Sequential Playback (Egymás utáni Lejátszás)" vagy a "Simultaneous Playback (Egyidejű Lejátszás)" hogy mind a master (referencia) mind a tanulói hang vagy videó anyagot visszahallgassa

#### A Recap (Visszatekerés) funkció használata

9. A Recap (Visszatekerés) funkció egy egyszerű megoldás, ha az utolsó mondatot vagy a hanganyag egy részét újra megakarja hallgatni. A DLL felismeri a mondatok közti szünetet és a Recap gombra kattintva visszaugrik az utolsó szünethez. Hasznos lehet a funkció, ha egy mondatot, szókapcsolatot akar gyakoroltatni, visszahallgatni újra és újra.

#### A Loop (Végtelen Lejátszás) funkció használata

- 10. Olykor előfordulhat, hogy egy szövegrészt, mondatpárt újra és újra meg kell hallgatni. Az egér segítségével könnyen kijelölhet egy szakaszt a mater (referencia) hangfáljból. Ezt követően a Loop gombra kattintva újra és újra lejátszhatja / felveheti a kijelölt szakaszt. Amennyiben újra a Loop gombra kattint, az ismétlés befejeződik.
- A könyvjelző beállítása, felirat létrehozása és vizsga készítés (mint opciók) kérjük tekintse meg az Opcionális Funkciók (P.14) fejezetet a további részletekért.

#### Fájl megnyitása a Teaching Mode (Oktatás Mód)-ban.

- Lehetőséget biztosít az oktatónak, hogy előre elkészített nyelvanyagokat (ún: Project File –okat: \*.dlp) továbbítson a diákok felé, ismétlődő gyakorló feladatokhoz.
- 2. Továbbá lehetőség van egyéb digitális tanagyagok használatára: VCD DAT, Mpeg1, MP3, AVI, WMV stb.
- 3. Ebben a módban adódik lehetőség olyan opcionális tartalmak szerkesztésére, mint:
  - Könyvjelzők létrehozása a Master (referencia) hanganyagon
  - Feliratok hozzárendelése a hang / videó anyaghoz
  - Tesztek létrehozására, könyvjelzők szerkesztésére

#### Egy fájl lejátszása és a diákok által visszamondott hanganyagok rögzítése

- 1. Teaching Mode (Oktatás mód)-ban nyisson meg egy fájlt a DLL-be, az Open (Megnyitás) ikonnal. A megnyitott fájl neve az Állapot kijelzőn (Status display) folyamatosan látható.
- Hang és videó anyagokat játszhat le, illetve rögzítheti a diákok által visszamondott szöveget. Mialatt a master track (referencia hangminta) lejátszásra kerül, a diákok rögzíthetik beszédüket ezzel is gyakorolva a kiejtést.

Klikkeljen az "Egymás utáni Lejátszás és Felvétel" (Sequential Playback and Recording) vagy az "Egyidejű Lejátszás és Felvétel" (Simultaneous Playback and Recording) gombra –lásd az ikonokat a 8. oldalon- melynek hatására a minta hanganyag lejátszásra kerül, a diákok pedig rögzíthetik beszédjüket.

*Egymás utáni Lejátszás és Felvétel (Sequential Playback and Recording):* A master (minta) hanganya lejátszása <u>után</u> kezdődik a diák(ok) hangjának felvétele.

*Egyidejű Lejátszás és Felvétel (Simultaneous Playback and Recording).* A master (minta) hanganya lejátszásával <u>egyidőben</u> kezdődik a diák(ok) hangjának felvétele.

• A tanulók Courseware Teaching (Tanfolyami Oktatás) módban is gyakorolhatnak (rögzíthetik a hangjukat) de a felvett anyagit nem tudják elmenteni.

## Self-Learning Mode (Önálló Tanulás mód)

Funkciók

- Az oktató biztosíthatja a tanulóknak az önálló gyakorlást, az anyag leadása után (A "Teaching Mode" (Oktatás Módban) a diákok nem tudnak átváltani Self Learning (Önálló tanulás) módra az oktató engedélye nélkül)
- Önálló irányítású nyelvgyakorlás a diákok részére, amikor az oktató nincs a teremben (Standalone Mode – Egygépes Önálló mód)
- 3. Tartalmak szerkesztése: könyvjelzők hozzáadása, feliratok és tesztek készítése
- Felvétel funkció hanganyagokhoz (wave, mp3, wma) és videó anyagokhoz digitlizáló kártyával vagy telepített webkamerával (opcionális).

#### Önállló Tanulás a [Teaching Mode – Oktatás Módban]

- (1) Az oktató kiválaszthatja a Self Learning funkciót, a diákoknak önálló gyakorlási feladatot adva.
- (2) The master (referencia) hanganyag a Tanulói gépeken futó DLL-en továbbra is megmarad, a folyamatos gyakorlás céljából.
- (3) A diákok szintén megnyithatnak nyelvi anyagokat, projekteket. (Pld: az iskolai szerverről)
- (4) A diákok megnyomhatják az "Egymás utáni Lejátszás és Felvétel" (Sequential Playback and Recording) vagy az "Egyidejű Lejátszás és Felvétel" (Simultaneous Playback and Recording) gombokat, hogy rögzítsék az általuk visszamondott szöveget.
- (5) Könyvjelzők hozzáadása, feliratok és vizsgák készítése (opcionális)
- (6) A Save (Mentés) gombra klikkelve az anyag elmenthető a diákok gépére, újbóli felhasználás céljából.
- (7) A diákok a saját DLL-jükből nem tudnak kilépni, amíg a DLL a tanári gépen fut.

#### Önálló Gyakorlás a [Standalone Mode – Egygépes Önálló Módban, amikor a tanári gép nem megy]

- (1) A diákok gépeiken elindíthatják a DLL-t önállóan, amely automatikusan Önálló Gyakorlás módban indul el.
- (2) Az Open (Megnyitás) –ra klikkelve kiválaszthatják és megnyithatják a részükre készült nyelvanyagokat (pld: az iskolai szerverről vagy más egyéb elérési útról) az önálló nyelvgyakorláshoz.
- (3) A diákok –hasonlóan az Oktatás Módhoz- lejátszhatják a hanganyagokat, felvehetik az általuk visszamondott szöveget is.
- (4) Beállíthatnak könyvjelzőket, válaszolhatnak a tesztkérdésekre is.
- (5) Saját gépükre elmenthetnek hanganyagokat.
- (6) Ebben a módban önállóan is ki tudnak lépni a DLL-ből.

# Opcionális Funkciók

#### Könyvjelzők (Bookmarks) használata

A DLL könyvjelző funkciójával a master (referencia) hanganyagban megjelölhetőek bizonyos részek. Ezek után, amikor a könyvjelző funkcióra klikkel, a program automatikusan a bejelölt résztől fogja lejátszani a hanganyagot.

#### Könyvjelző hozzáadása

Amikor a master (referencia) hanganyag lejátszása megy, klikkeljen az Add Bookmark (Könyvjelző hozzáadása) gombra amikor azt a részt hallja, amit megszeretne jelölni.

#### Könyvjelző törlése

Jelölje ki a master (referencia) hanganyagon azt a könyvjelzőt, amit kiakar törölni, majd nyomja meg a Delet Bookmark (Könyvjelző törlése) gombot.

#### Könyvjelző szerkesztése

A már megjelölt könyvjelzőt egyszerűen az "egérrel megfogva" (Drag and Drop módszer) áthelyezhetünk.

#### Auto-Next (Automatikus továbblépés)

Ha úgy szeretne közvetíteni és lejátszani egy hanganyagot, hogy a bejelölt könyvjelzőknél NE álljon meg a lejátszás, ezzel a funkcióval megteheti.

#### Tanulói hanganyagok automatikus begyűjtése

A DLL-lel könnyedén szervezhet szóbeli vizsgáztatást, gyakorlást. Engedélyezze "Auto-collect student tracks' recording / Oral tests" azaz a Diák hanganyagok automatikus begyűjtése / szóbeli felelet opciót A System Settings (Rendszer beállítások) menüpontban vagy nyomja meg a tanári DLL-en az Auto-Collect (Automatikus begyűjtés) gombot.

Amikor a tanár rögzített / megnyitott a egy fájlt a szóbeli feleltetésre (kiejtés-helyesség ellenőrző feladatokra) és megnyomta a megfelelő gombot a rögzítésre (egymás utáni vagy egyidejű felvétel WAV / MP3 formátumban) akkor a hangfájlon automatikusan a tanári gépre kerülnek mentésre.

## Vizsga / Teszt

Exam Editor (Teszt készítés) gombot használhatja a többválaszos tesztsorok megszerkesztéséhez. Ezt egyszerű Q&A (Question and Answer – Kérdés és Válasz) szerkezetben adhatja meg. Ennek segítségével jól mérhető az egyes tanulók nyelvtudásának fejlődése.

- (1) Kattintson az Exam Editor (Teszt készítő)-re
  - A kérdőlapon adjon meg kérdéseket és több verziót a válaszoknak
  - Adja meg azt az időt, amíg a kérdés a diáknak megjelenik (azaz egy kérdésre hány mp-et ad)
  - Adja meg, hogy melyik a helyes válasz, illetve ez hány pontot érjen

(2) Klikkeljen a Start Exam (Teszt indítása) a tesztek kiküldéséhez

- (3) A diákok a megjelenő kérdésekre az általuk vélt helyes válasz gombját kell megnyomniuk
- (4) A rendszer automatikusan kijavítja a teszteket és az eredményeket szövegesen és grafikusan is megjeleníti. Az eredmények exportálhatóak is. (Pld: Excel-be)

# Feliratozás

A DLL tartalmaz egy feliratozás funkciót, mely nagyszerűen használható a hanganyagok fordításához, videó anyagok feliratozásához vagy jegyzetek készítéséhez.

- i. Nyissa meg a hang vagy videó anyagot, amivel dolgozni akar
- ii. A DLL főablakában klikkeljen a Caption (Felirat) gombra, hogy megadja az időt és feliratot a Caption Editor (Felirat Szerkesztő) ablakban.

| Caption E | ditor                                                                      |        |
|-----------|----------------------------------------------------------------------------|--------|
| Time:     | 9.0 00:00:09 / 00:00:46                                                    |        |
| Caption:  | Hi, my name is Danny, and I aim to be your next student council president. | Update |
| Time      | Caption                                                                    | Delete |
| 9.0       | Hi, my name is Danny, and I aim to be your next student council pre        |        |
| 14.5      | Vote for me and I will arrange school trips to Japan!                      |        |
| 18.0      | That sounds great!                                                         |        |
| 19.5      | You've got my vote!                                                        |        |
| 26.5      | If I am elected, I will use my influence to make the teachers give us      |        |
| 32.0      | If you can do that, I'll definitely vote for you!                          |        |
| 37.0      | How's it going ?                                                           |        |
| 40.0      | Great! Everybody loves my campaign promises.                               |        |
|           |                                                                            |        |
|           |                                                                            | ок     |
|           |                                                                            | Cancel |
|           |                                                                            |        |

iii. Kattintson az Update gombra a jóváhagyáshoz.

iv. Klikkeljen az OK gombra a befejezéshez.

A feliratok nem könyvjelzőhöz, hanem pontos időponthoz kerülnek hozzárendelésre. Az időperióduson belül tetszőleges mennyiségű felirat hozzárendelhető a videó anyaghoz.

# Tananyagok kiküldése

Az oktatónak 3 módszer áll rendelkezésére, hogy önálló gyakorláshoz tananyaggal lássa el diákjait.

#### (1) File Transfer (javasolt) – Fájlok kiküldése

A tanár vezérli a tananyagok kiküldését a diákok felé, amikor átvált Teaching (Oktatatás) módról Self Learning (Önálló tanulás) módra a tanári gépen futó DLL-lel.

#### (2) File Transfer (telepített XCLASS segítségével)

#### Hang & Videó fájlok kiküldése

Támogatott formátumok \*.mpg, \*.mpeg, \*.dat, \*.avi, \*.wmv, \*.mp3, \*wma and \*.wav files (A DLL telepítésekor kiválaszthatta, hogy ezeknek a fájloknak a megnyitása mindig DLL-lel történjen)

<u>٦</u>

\_ 🗆 ×

...

| a. Kattintson a <file transter=""> gombra az XCLASS vezérlőpanelen, melynek<br/>hatására megjelenik a fáljküldő panel</file> | Teacher's Direct                             | ary             |
|----------------------------------------------------------------------------------------------------|----------------------------------------------|-----------------|
| b. Válassza ki a kiküldendő fájlt a tanári gépet mutató ablakban.                                                            | 🖼 backup                                     | •               |
| c. Válassza ki mely diákok kapják meg az anyagot.                                                                            | AT box                                       | New Folder (2)  |
| d. Válassza ki a diák gépet mutató panelen, hogy hova kerüljön elmentésre<br>a fájl vagy írjon be egy elérési útvonalat.     | Diskbackup<br>manuel                         | Training Centre |
| e. Kattintson a <b>[Send &amp; Open]</b> gombra, hogy automatikusan megnyitásra kerüljön a tanulók gépén a fájl.             | Student's Directi<br>D:\temp\<br>D:\temp\54\ | xy              |
| f. Kattintson az <b>[End]</b> gombra a kilépéshez.                                                                           | Selected Path                                | D:\temp\5A\     |

#### Megjegyzés

A DLL ezen a verziójában a File Transfer [Send & Open]-t használva egyszerre csak 1 fájlt tud kiküldeni a tanulóknak.

Ha ezt követően egy újabb anyagot akar megnyitni a tanulói DLL-ben, használja az Application Monitor (Alkalmazás figyelő) funkcióját az XCLASS-nak, hogy először bezárja a tanulói DLL-eket, majd használj újra a File Transfer [Send & Open] funkciót az újabb anyag megnyitásához.

Ha több fájlt akar küldeni a diákoknak, használja a File Transfer [Send – Csak küldés] és hagyja, hogy a diákok maguknak nyissák meg a tananyagokat a saját gépükről, pld a d:\temp könyvtárból.

#### DLL Projekt Fájlok kiküldése és megnyitása (\*.dlp)

1) Kattintson a <File Transfer> gombra.

2) Válassza ki a **DLL Projekt <u>mappát</u>**, a megfelelő helyről.

3) Válassza ki, mely diákok kapják meg a fájlt.

4) Adja meg, hogy a diák gépeken hova kerüljenek mentésre a tananyagok.

5) Kattintson a [Send] azaz Küldés gombra, a művelet befejezéséhez.

6) Válassza ki a \*.dlp fájlt, amit ki szeretne küldeni, a megfelelő helyről.

7) Válassza ki, mely diákok kapják meg a fájlt.

8) Válassza ki ugyanazt a helyet a diákok gépén mint az imént.

9) Nyomja meg a [Send & Open] gombot a diákok gépén futó DLL-be történő kiküldéshez

10) Nyomja meg az [End] gombot a kilépéshez.

#### A fenti módszerrel egyszerre több DLL projekt is kiküldhető a diákok gépére, csak ebben az esetben a Send & Open helyett csak a Send funkcióval kell kiküldeni az anyagokat, melyeket a diákok önállóan nyithatnak majd meg.

#### (3) Megosztott mappa (helyi hálózat)

A tanár és a tanulók beállíthatnak a helyi hálózaton (pld egy Fájl Szerveren) egy megosztott mappát a tananyagoknak. Mivel a DLL a komplett tananyagot egy projekt fájlba menti, ezért a diákoknak csak a \*.dlp fájlt kell megnyitni a használathoz.

Példa egy hálózati H:\ meghajtó elérésére Self Learning (Önálló Tanulás) módban.

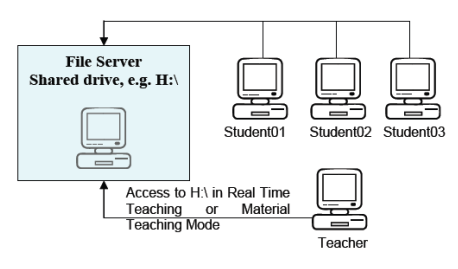

# Belső Kommunikáció

Az Intercom (Belső kommunikáció) funkció célja, hogy a tanár az egyes diákoknál már a feladatvégzés közben is megfigyelhesse segítse, javítsa a kiejtést.

#### (1) Kattintson az Intercom (Belső Kommunikáció) gombra

Klikkeljen egy diákra a listából (pld: Student02) az elő beszélgetés elindításához, mellyel belehallgathat a kiválasztott diák kiejtésébe, felvételébe. Az ikonokra történő kattintással válthat az egyes diákok között.

\* Ilyenkor a kiválasztott diák által felmondott szöveg a tanári gépen futó DLL Student track-jébe kerül mentésre

(2) Kattintson az ALL (Mindenki) ikonra, ha mindenkihez egy időben szeretne beszélni.

(3) Kattintson az Intercom gombra újra ha bekívánja fejezni a kommunikációt.

# Rendszer beállítások

A DLL rendszer beállításait a főablakban, a Rendszer beállítások gombra (lásd 5. oldal) kattintva lehet megváltoztatni. A beállítás panelek a jelszó megadása után jelennek meg. Alapértelmezett állapotban nincs jelszó beállítva. Az ablak hat panelt tartalmaz: Device (Eszköz), Advanced (Speciális), Skin (Felület), Color Scheme (Szín sémák), File (Fájlkezelés) és License (Licensz). Kattintson arra a fülre/panelra, amelyen változtatásokat kíván végrehajtani.

#### Device (Eszköz) fül

Ezen a panelen a videó és hangfelvételre használt külső eszközöket konfigurálhatja, illetve itt adhatja meg a formátumokat is.

#### Advanced (Speciális beállítások) fül

Ezen a panelen állíthatja be a mondatok közötti szünet érzékelésének értékeit (Recap funkcióhoz) továbbá a tanári felvétel opcióit illetve a vizsgáztatás módját.

#### Skin (Felület) fül

Itt választhat a DLL-hez más megjelenést, eltérő kezelő felületeket.

#### Color Scheme (Színséma) fül

Ezen a panelen a kezelőfelületen lévő betűk méretét, formátumát, színét stb. változtathatja meg.

#### File (Fájlkezelés) fül

Itt állíthatja be, hogy a DLL a tanári és diák gépeken hova mentsen és honnan nyissa meg a fájlokat.

#### License (Licensz) fül

Ezen a panelen változtathatja meg a jelszót a rendszer beállítások eléréséhez.

# Kilépés a DLL-ből

(1) Kattintással kiléphet a Tanári DLL-ből

(2) A rendszer felajánlja, hogy ezzel a tanulói DLL-ek is kilépnek. Ezt elfogadhatja vagy elvetheti.

20

# Hibaelhárítás

Ha a DLL használata során problémába ütközik, javasoljuk nézze át az alábbi listát a probléma megoldása érdekében:

#### Probléma:

#### A DLL indításakor az alábbi hibaüzenet jelenik meg "Cannot find audio card!"

Megoldás:

1. Győződjön meg róla, hogy van a gépben hangkártya és ez megfelelően van e telepítve.

2. Ellenőrizze, hogy a DirectX komponensek megfelelően legyenek telepítve.

#### Probléma:

#### A Record gomb megnyomására nem kerül semmi rögzítésre

Megoldás:

1. Ellenőrizze, hogy a hangkártya AC'97 vagy Creative PCI Sound kompatibilis vagy Sun-Tech Audio Box ST-AB 203 típusú legyen.

2. Figyeljen arra, hogy DirectX 9.0 vagy magasabb legyen telepítve.

3. Állítsa be és ellenőrizze a DLL rendszerbeállításait.

4. Ellenőrizze és frissítse a hangkártya meghajtó programját.

5. Győződjön meg arról, hogy a mikrofon csatlakoztatva van e.

#### Probléma:

#### Nem generálódik hullámforma megnyitás vagy felvétel után.

Megoldás:

1. Ellenőrizze, hogy az alapértelmezett mappa az átmeneti fájlokhoz, amely a C:\Temp elegendő lemezterülettel rendelkezzen és a felhasználónak írási joga legyen ide. Az alapértelmezett mappát megváltoztathatja a Rendszer beállítások menüpontban vagy a dll.ini fájlban.

#### Probléma:

#### A Capture (Rögzítés) funkció nem vesz fel külső AV forrásról

Megoldás:

1. Ellenőrizze, hogy a digitalizáló kártya megfelelően van e telepítve.

2. A digitalizálónak WDM driverrel kell rendelkeznie.

3. Győződjön meg, hogy DirectX 9.0 vagy magasabb verzió van e telepítve.

4. A külső AV jelforrás kábelei megfelelően csatlakoznak e.

5. Ellenőrizze a DLL Rendszer beállításait (Device fül)

#### Probléma:

#### Nem lehet média fáljt megnyitni

Megoldás:

A DLL az alábbi formátumokat támogatja:

Hang fáljok: wav, mp3, wma;

Videó fájlok: mpg, mpeg, dat, avi, wmv; Projekt fájl: dlp

#### Probléma:

#### Nem továbbíthatódnak az anyagok a diákoknak, miután Teacher (Oktatás) módról Self-Learning (Önálló tanulás) módba váltunk.

Megoldás:

A dll.ini fájlban állítsa a "TransPackSize" értéket "8"-ra.

# JEGYZETEK

|      |      |      | <br> |
|------|------|------|------|
|      |      |      |      |
| <br> | <br> | <br> | <br> |
| <br> | <br> | <br> |      |
|      |      |      |      |
|      |      |      |      |
| <br> | <br> | <br> | <br> |
| <br> |      | <br> |      |
|      |      |      |      |
|      |      |      |      |
| <br> | <br> | <br> | <br> |
| <br> |      | <br> |      |
|      |      |      |      |
|      |      |      |      |
| <br> | <br> | <br> | <br> |
| <br> |      | <br> |      |
|      |      |      |      |
|      |      |      |      |
| <br> | <br> | <br> | <br> |
| <br> |      |      | <br> |
|      |      |      |      |
|      |      |      |      |
| <br> | <br> | <br> | <br> |
| <br> |      |      | <br> |
|      |      |      |      |
|      |      |      |      |
| <br> | <br> | <br> | <br> |
| <br> |      |      |      |
|      |      |      |      |
|      |      |      |      |
| <br> | <br> | <br> | <br> |
| <br> | <br> | <br> | <br> |
|      |      |      |      |
|      |      |      |      |
| <br> | <br> | <br> | <br> |
|      |      | <br> |      |
|      |      |      |      |

# JEGYZETEK

| <br> |      | <br> |         |            |
|------|------|------|---------|------------|
|      |      |      |         |            |
| <br> |      | <br> |         |            |
| <br> |      | <br> |         |            |
|      |      |      |         |            |
| <br> |      | <br> | <b></b> |            |
| <br> |      |      |         |            |
|      |      |      |         |            |
| <br> | <br> |      |         |            |
|      |      |      |         |            |
|      |      |      |         |            |
| <br> |      | <br> |         |            |
|      |      |      |         |            |
|      |      |      |         |            |
| <br> |      | <br> |         |            |
|      |      |      |         |            |
| <br> |      |      |         |            |
| <br> | <br> | <br> |         |            |
|      |      |      |         |            |
| <br> |      |      |         |            |
| <br> | <br> | <br> |         |            |
|      |      |      |         |            |
| <br> |      |      |         |            |
| <br> | <br> | <br> |         |            |
|      |      |      |         |            |
| <br> |      |      |         |            |
| <br> | <br> | <br> |         |            |
|      |      |      |         |            |
| <br> |      |      |         |            |
| <br> | <br> | <br> |         |            |
|      |      |      |         |            |
| <br> |      |      |         |            |
| <br> | <br> | <br> |         |            |
|      |      |      |         |            |
|      |      |      |         | n <u> </u> |
| <br> | <br> | <br> |         |            |
|      |      |      |         |            |
|      |      |      |         |            |
| <br> | <br> |      |         |            |
|      |      |      |         |            |

© 2007 Smart Consulting Group Kft

További információk:

# www.xclass.hu